Manual do Sistema de Atendimento

## Qualirede

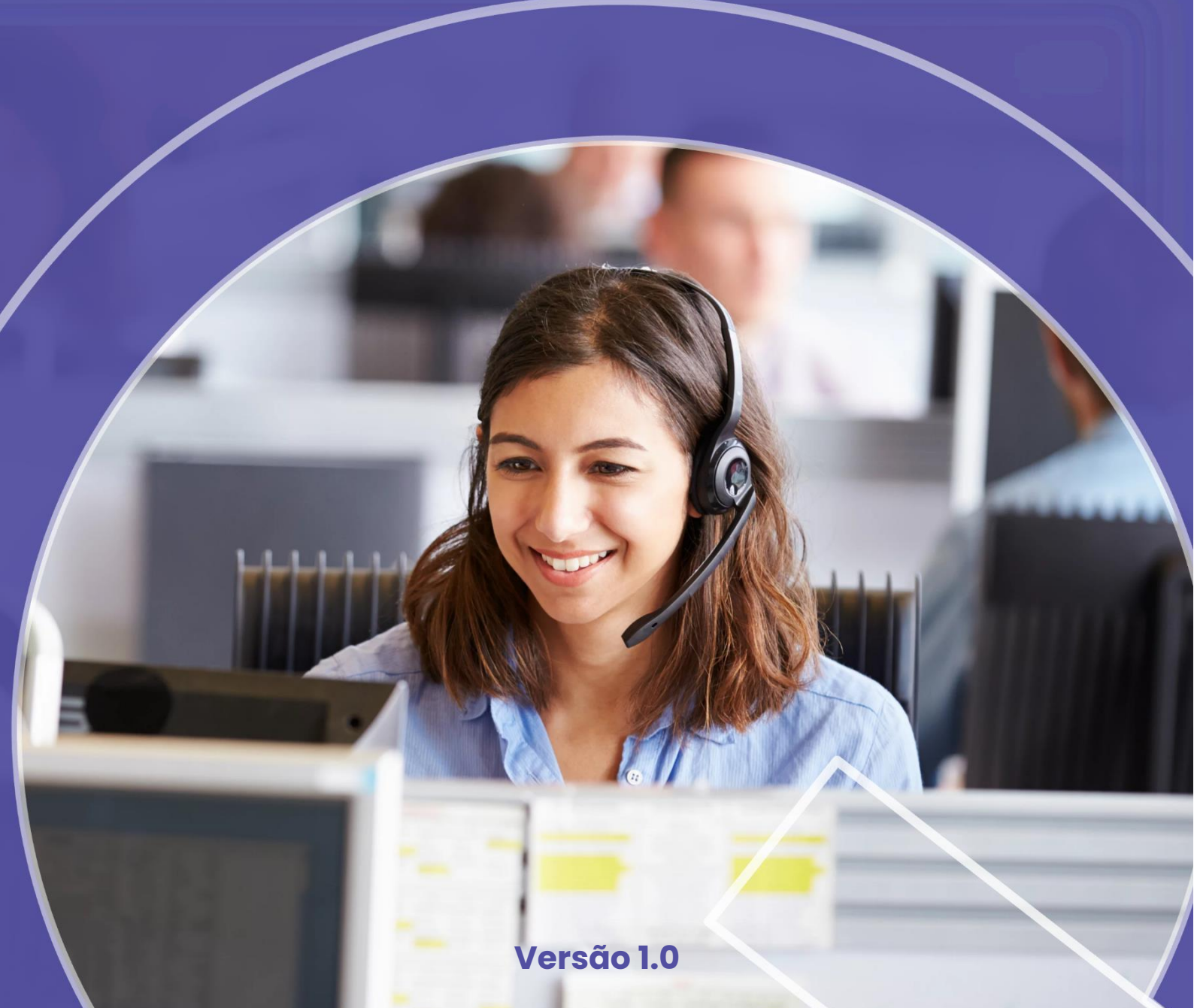

#### **APRESENTAÇÃO**

O presente manual tem como objetivo fornecer as orientações básicas necessárias para o lançamento das guias de solicitação de atendimento através do sistema Qualirede, direcionando o prestador à maneira adequada de realizar o envio do pedido de autorização, tanto para atendimentos de consulta eletiva, SP/SADT, resumo internação, prorrogação de internação, honorário individual ou tratamento seriado.

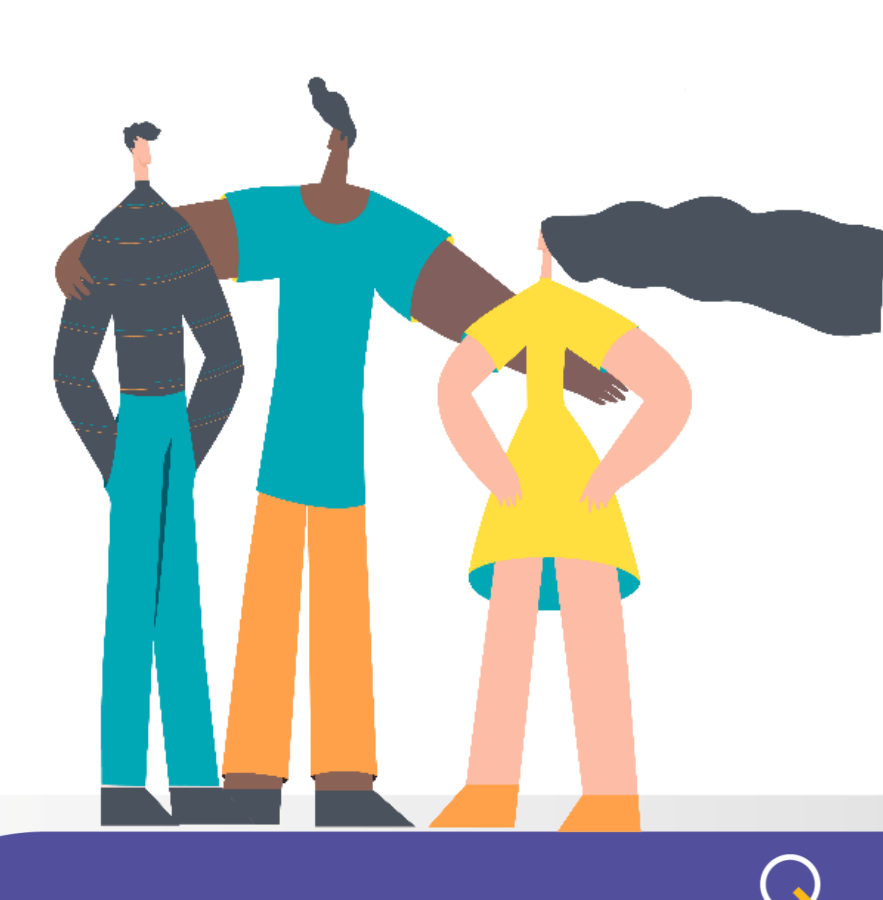

- 1. Orientações para atendimento
  - 1.1. Primeiro acesso

Ao realizar o primeiro acesso ao módulo de atendimento será necessário aceitar o Termo de responsabilidade para uso do sistema.

| = : |                                     | Termo de Aceite de Confidencialidade                                                                                                    |                                                                                            |                                              |
|-----|-------------------------------------|----------------------------------------------------------------------------------------------------|--------------------------------------------------------------------------------------------|----------------------------------------------|
| Ŧ   | Home / Pair<br>Paine<br>Informações | TERMO DE RESPONSABILIDADE PLANSERV PARA O USO DE SISTEMA DE SOLICITAÇÃO WEB<br>Declaro-me ciente de que a senha é pessoal e intransferível, sendo de minha responsabilida<br>partir do meu login. Ademais, firmo ter conhecimento de que pessoas não autorizadas não p<br>ferramenta em questão. | de as informações cadastradas imputadas a<br>ooderão ter acesso ao conteúdo consistente da | vos atendimentos, c                          |
|     | PREZAD<br>site PLAI                 |                                                                                                    | Aceito Não Aceito                                                                          | e da agenda continu.<br>w.planserv.ba.gov.bi |
|     | QUAN                                | 2<br>TIDADE DE GUIAS AUTORIZADAS NÃO EXECUTADAS                                                                                                    | QUANTIDADE DE GUIAS EM ANÁLISE                                                             |                                              |
|     | Soli Inte                           | c <b>itações realizadas</b> (últimos 15 dias)<br>valo:01/05/2023 - 15/05/2023                                                                                                    |                                                                                            |                                              |

Após clicar no botão

Aceito

você poderá iniciar o uso do sistema.

1.2. Tela inicial

Na tela inicial do módulo de atendimento você verá na parte central mais superior uma área de mensagens e avisos referentes ao módulo:

|             |   | Home / Painel ↔ I                                                                                                    | 8 |
|-------------|---|----------------------------------------------------------------------------------------------------|---|
| Atendimento | Ŀ | Painel<br>Informações Principais                                                                                                    |   |
| 🚳 Painel    | 0 | Bem-vindo ao SISTEMA DE ATENDIMENTO DA QUALIREDE. Para iniciar a utilização do sistema, efetuar a Elegibilidade dos beneficiários, criar novos atendimentos, clique em ATENDIMENTOS na ab-<br>lateral. Lá você poderá criar Consultos, transcrever e capturar guias de SP/SADT e Internoções. | a |
| 6 Biometria | 0 | QUANTIDADE DE GUIAS AUTORIZADAS NÃO EXECUTADAS     QUANTIDADE DE GUIAS EM ANÁLISE                                                                                                    |   |

Logo abaixo temos uma área com dashboard trazendo indicadores de utilização do módulo por parte do prestador em questão logado no sistema.

| - |   | Bem-vindo ao SISTEMA DE ATENDIMENTO DA QUALIREDE. Para iniciar a utilização do sistema, efetuar a Elegibilidade dos beneficiários, criar novos atendimentos, clique em ATENDIMENTOS na aba |
|---|---|----------------------------------------------------------------------------------------------------|
|   | • | lateral. Lá você poderá criar Consultos, transcrever e capturar guias de SP/SADT e Internoções.                                                                                            |
|   | • |                                                                                                    |
|   |   |                                                                                                    |
|   |   |                                                                                                    |
|   |   |                                                                                                    |
|   |   | Ø                                                                                                    |
|   |   | Solicitações realizadas (últimos 15 dias) Intervalo (1/05/2023 - 15/05/2023                                                                                                    |
|   |   | 1 Operadora de Saúde                                                                                                    |
|   |   |                                                                                                    |
|   |   |                                                                                                    |
|   |   |                                                                                                    |
|   |   |                                                                                                    |
|   |   | 4                                                                                                    |
|   |   | 02/05 03/05 04/05 05/05 06/05 07/05 08/05 08/05 10/05 11/05 12/05 13/05 14/05 15/05                                                                                                    |
|   |   | Operadora de Saúde                                                                                                    |
|   |   | Total: 3                                                                                                    |
|   |   |                                                                                                    |

Na parte lateral esquerda temos o menu de navegação do sistema.

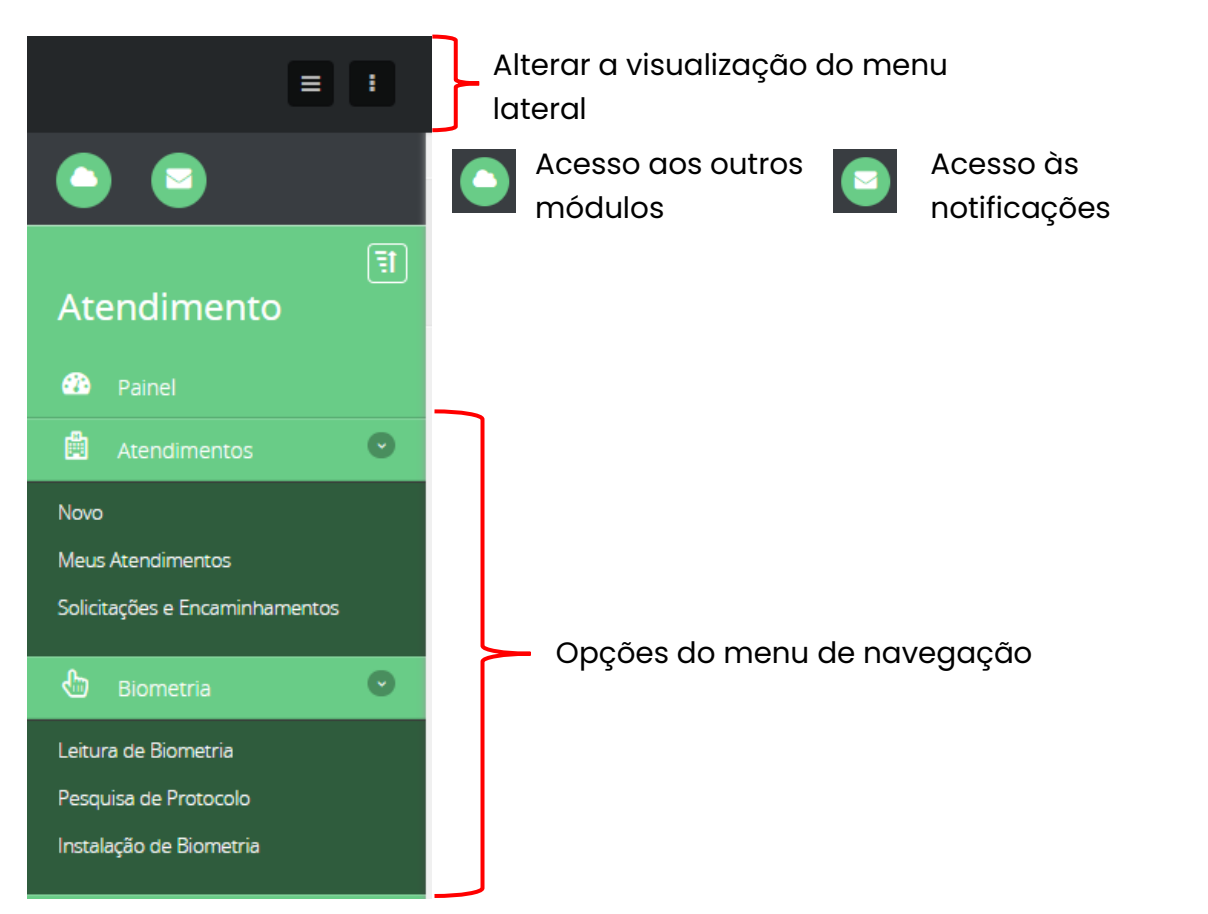

- 2. Iniciando um atendimento
  - 2.1. Novo atendimento

Novo Para iniciar um novo atendimento vamos clicar na opção

O sistema irá abrir uma tela com duas opões: Solicitação de Autorização e

#### Captura / Execução.

|                                                                          | Home / Atendimento / Novo                                                                                                    | x |
|--------------------------------------------------------------------------|----------------------------------------------------------------------------------------------------|---|
| Atendimento                                                              | Atendimento<br>Novo atendimento para o beneficiario                                                                                                    |   |
| Painel                                                                   | Para criar um NOVO ATENDIMENTO, primeiramente selecione o TIPO DE ATENDIMENTO desejado. Localize o beneficiário através do CÓDIGO DA CARTEIRINHA, do NOME ou CPF. Clique em PRÓXIMO PASSO para avançar. |   |
| Novo<br>Meus Atendimentos                                                |                                                                                                    |   |
| Solicitações e Encaminhamentos                                           | Solicitação de Autorização Captura / Execução                                                                                                    |   |
| Leitura de Biometria<br>Pesquisa de Protocolo<br>Instalação de Biometria |                                                                                                    |   |

#### 2.1.1. Solicitação de Autorização

Esta opção deve ser escolhida quando o prestador está realizando uma guia de solicitação de autorização para um atendimento que ocorrerá futuramente. Ou seja, o beneficiário não será atendimento no momento da solicitação.

Ao clicar no botão Solicitação de Autorização o sistema irá abrir uma tela com os campos para realizar a verificação de elegibilidade do beneficiário, ou seja, se o plano do beneficiário está ativo e apto para realizado o atendimento.

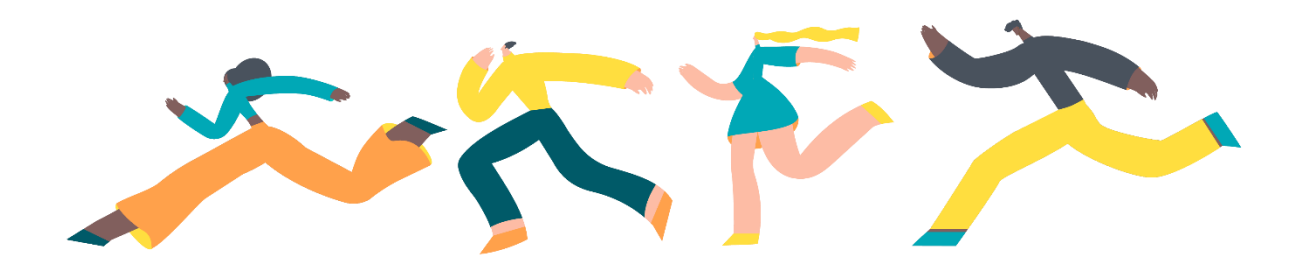

#### 2.1.1.1. Elegibilidade

| iome / Atendimento / Novo                                                              |                                                                 | $\leftrightarrow$ 1 $\cong$                         |
|----------------------------------------------------------------------------------------|-----------------------------------------------------------------|-----------------------------------------------------|
| Atendimento<br>Novo atendimento para o beneficiario                                    |                                                                 |                                                     |
| Para criar um NOVO ATENDIMENTO, primeiramente selecione<br>PRÓXIMO PASSO para avançar. | o TIPO DE ATENDIMENTO desejado. Localize o beneficiário através | do CÓDIGO DA CARTEIRINHA, do NOME ou CPF. Clique em |
|                                                                                        |                                                                 |                                                     |
| 1 Informar os dados do Atendimento                                                     |                                                                 |                                                     |
| Operadora                                                                              | Tipo de Atendimento                                             |                                                     |
| ★ OPERADORA DE SAÚDE ✓                                                                 | * ~                                                             |                                                     |
| 2 Localizar o Beneficiário                                                             |                                                                 |                                                     |
| Número Completo da Carteira                                                            | Nome Completo                                                   | Número Completo do CPF                              |
| ٩                                                                                      | ۹                                                               | ٩                                                   |
|                                                                                        |                                                                 |                                                     |
| 3 Criar o Atendimento                                                                  |                                                                 |                                                     |
| Nenhum beneficiário selecionado                                                        |                                                                 |                                                     |
|                                                                                        |                                                                 |                                                     |
|                                                                                        |                                                                 | Próximo Passo                                       |

Preencha os campos do formulário para verificar a elegibilidade do beneficiário:

- 1) Escolha a operadora
- 2) Escolha o tipo do atendimento:

Tipo de Atendimento

| *                                 | ~ |
|-----------------------------------|---|
|                                   |   |
| Atendimento Domiciliar            |   |
| Consulta de urgência e emergência |   |
| Consulta eletiva                  |   |
| Internação                        |   |
| Remoção                           |   |
| SADT                              |   |

- 3) Localize o beneficiário pelo Número Completo da Carteira e/ou pelo Nome Completo e/ou Número Completo do CPF.
- 4) Caso o beneficiário esteja elegível clique no botão Prózimo passo

Próximo Passo

|                                                      |                         |                   |                |                           |                            | -                                                   |
|------------------------------------------------------|-------------------------|-------------------|----------------|---------------------------|----------------------------|-----------------------------------------------------|
| endimento<br>tendimento para o beneficiario          |                         |                   |                |                           |                            |                                                     |
| Para criar um NOVO ATEN<br>PRÓXIMO PASSO para ava    | DIMENTO, prime<br>nçar. | iramente selecior | ne o TIPO DE A | TENDIMENTO desejado. Loca | ize o beneficiário através | do CÓDIGO DA CARTEIRINHA, do NOME ou CPF. Clique em |
| Informar os dados d                                  | o Atendimer             | nto               |                |                           |                            |                                                     |
| eradora                                              |                         |                   | Tipo de Ate    | ndimento                  |                            |                                                     |
| OPERADORA DE SAÚDE                                   |                         | ~                 | *              |                           | ~                          |                                                     |
| l Localizar o Beneficiá<br>mero Completo da Carteira | rio                     |                   | Nome Com       | pleto                     |                            | Número Completo do CPF                              |
|                                                      |                         | ۹                 |                |                           | Q                          |                                                     |
| Criar o Atendimento<br>neficiário Selecionado:       | )                       | Número da         | Carteira       | CPF                       | Sexo                       | Data de Nascimento                                  |
| Nome Civil                                           |                         | 283******         | ***2           | 283*****3                 | MASCULINO                  | 22/10/2003                                          |
| Nome Civil                                           | Diana                   | 283******         | ****2          | 283*****3                 | MASCULINO                  | 22/10/2003                                          |

#### <u>Atenção!</u>

Caso o beneficiário ainda esteja cumprindo carências o sistema irá informar, conforme tela abaixo:

| Criar o Atendimento                                                                                                    |                   |                                    |                      |                   |                                  |     |  |  |
|----------------------------------------------------------------------------------------------------|-------------------|------------------------------------|----------------------|-------------------|----------------------------------|-----|--|--|
| Beneficiário Elegível. Verifique carências.  Tipo 1 - Consultas, Exames Laboratoriais e Programas de Prevenção - Data final: 14/06/2023 Tipo 2 - Internação / Remoção / Terapia / Home Care / Exames, Exceto Laboratoriais - Data final: 11/11/2023 Tipo 3 - Parto - Data final: 10/03/2024 Tipo 4 - Acomodação Apartamento - Data final: 13/08/2023 |                   |                                    |                      |                   |                                  |     |  |  |
| Beneficiário Selecionado:<br>Nome Civil                                                                                                    |                   | Número da Carteira<br>414********5 | CPF<br>521*****4     | Sexo<br>MASCULINO | Data de Nascimento<br>20/05/2015 |     |  |  |
| ldade<br>7 ano(s)                                                                                                    | Plano<br>Especial | Tipo de Ac<br>Quarto Inc           | omodação<br>lividual |                   | Próximo Pas                      | sso |  |  |

Em seguida deverá aparecer uma tela de pop-up com informações sobre o padrão TISS. Leia e clique no botão fechar.

| Mais informações sobre o Padrão TISS                                                                                                    | ×  |
|----------------------------------------------------------------------------------------------------|----|
| Conforme o <b>Padrão TISS</b> , solicitações de OPMEs, Quimioterapias e Radioterapias devem ser realizadas nos Anexos da guia de SP/SADT.<br>Utilize os ícones de <mark>SOLICITAR OPME, SOLICITAR RADIOTERAPIA, SOLICITAR QUIMIOTERAPIA</mark> para tal. |    |
| Aqui é possível obter mais informações a respeito do Padrão TISS.                                                                                                    |    |
| Padrão TISS                                                                                                    |    |
| Ok. Entendi. Não abrir automaticamente.                                                                                                    | ar |

Irá aparecer a tela para o preenchimento da guia de solicitação de autorização de atendimento. Neste exemplo, estamos utilizando uma guia do tipo SP-SADT.

2.1.1.2. Geração da guia de solicitação de autorização

• Opções do menu superior

Na parte superior da tela irá parecer um menu com alguns ícones / botões que possibilitarão algumas ações na guia de solicitação:

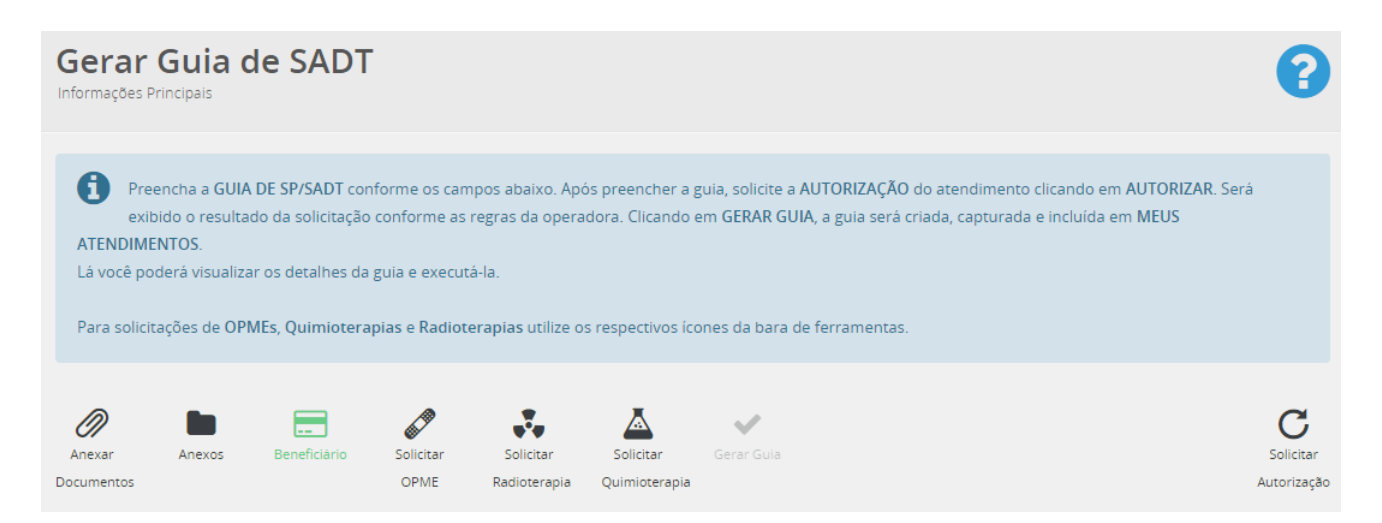

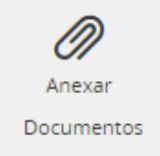

A opção de **Anexar Documentos** possibilita o envio de anexos para a realização da avaliação e autorização da guia de solicitação, quando necessário, como por exemplo, relatórios médicos, solicitações médicas, laudos de exames etc.

Ao clicar no botão **anexar documentos** o sistema irá abrir uma tela de pop-up, conforme imagem ao lado:

Depois, basta clicar no botão adicionar, localizar o arquivo em seu diretório, dar 2 cliques no arquivo desejado e aguardar a importação.

| Anexar Documento    |            | ×     |
|---------------------|------------|-------|
| Arquivo para anexar | Adicionar  |       |
| Mensagem            |            |       |
|                     | Anexar Can | celar |
|                     |            |       |

Em seguida clica no botão Anexar

Adicionar Anexo1.pdf Importado

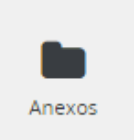

Arquivo para anexar

Através da opção **Anexos** é possível visualizar todos os arquivos que foram anexados à essa guia.

Sendo possível excluir esse anexo ou realizar seu download.

Remover

| А | nexos              |             |                          |                     | ×      |
|---|--------------------|-------------|--------------------------|---------------------|--------|
|   | Arquivo            | Tamanho     | Inserido por             | Postagem            |        |
|   | Anexo1.pdf         | 0,03Mb      | Peterson Rocha Eleuterio | 25/05/2023 16:11:47 | ×      |
|   | Mostrando 1 a 1 de | 1 registros |                          |                     |        |
|   |                    |             |                          |                     | Fechar |

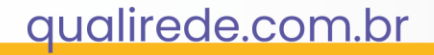

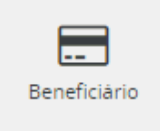

Nesta opção do botão **Beneficiário** é possível obter informações sobre o plano do beneficiário, como por exemplo, tipo do plano, carências, coberturas e se o paciente possui alguma condição de saúde específica, como por exemplo, se ele é um paciente oncológico.

Obs.: A sinalização da condição de saúde do paciente possibilita a definição de critérios específicos para otimização do fluxo de autorização, proporcionando maior agilidade ao processo.

| Beneficiá | rio                   |                    |                 | × |
|-----------|-----------------------|--------------------|-----------------|---|
| Sobre o   | beneficiário          |                    |                 | + |
| Carência  | as                    |                    |                 | + |
| Cobertu   | ra Parcial Temporária |                    |                 | + |
| Planos    |                       |                    |                 | + |
| Condiçõ   | es de Saúde           |                    |                 | _ |
| Cód       | Descrição             | Dt início vigência | Dt fim vigência |   |
| 2         | Paciente Oncológico   | 01/10/2022         |                 |   |

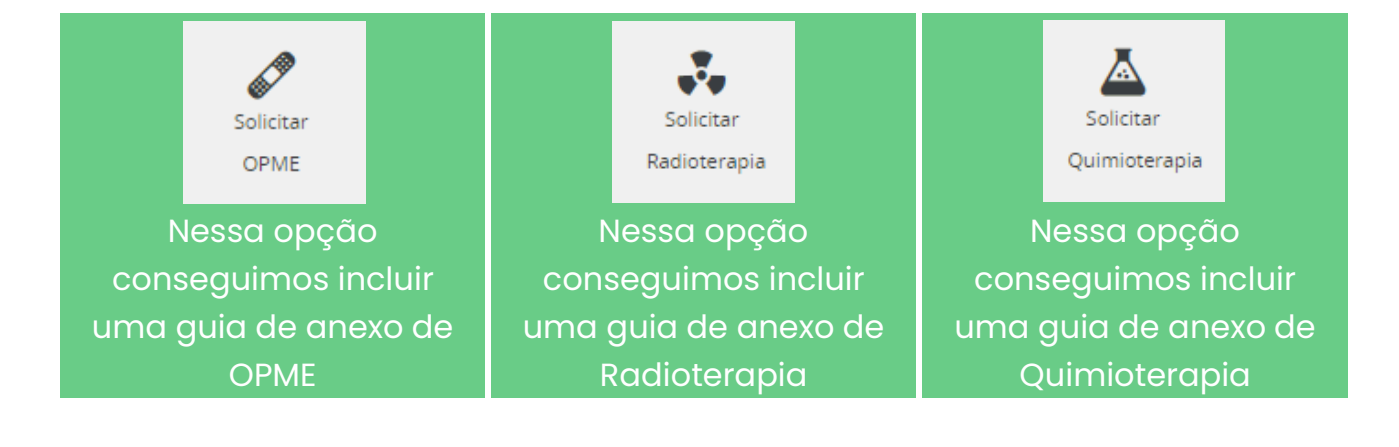

• Preenchimento da guia de solicitação de autorização

Você deve preencher todos os campos obrigatórios.

| Gerar Guia de SADT<br>Informações Principais                                                                                                    |                                                                                                    |                                                                                                  |                                        |                     | 8                             |
|----------------------------------------------------------------------------------------------------|----------------------------------------------------------------------------------------------------|--------------------------------------------------------------------------------------------------|----------------------------------------|---------------------|-------------------------------|
| Preencha a GUIA DE SP/SADT conforme os car<br>as regras da operadora. Clicando em GERAR G<br>Lá você poderá visualizar os detalhes da guia e execu<br>Para solicitações de OPMEs, Quimioterapias e Radio | mpos abaixo. Após preencher a gui<br>JUIA, a guia será criada, capturada (<br>tá-la.<br>terapias utilize os respectivos icone | a, solicite a AUTORIZAÇÃO do ater<br>e incluida em MEUS ATENDIMENT<br>es da bara de ferramentas. | ndimento clicando em AUTORIZAR.<br>OS. | Será exibido o resu | ltado da solicitação conforme |
| Anexar Anexos Beneficiário<br>Documentos                                                                                                    | Solicitar<br>OPME Radioteropia                                                                                                | Solicitar Gerar Guia<br>Quimioterapia                                                            |                                        |                     | Solicitar<br>Autorização      |
| *Campos grifados são de preenchimento obrigatór                                                                                                    | io                                                                                                    |                                                                                                  |                                        |                     |                               |
| Detalhes <b>Guia</b>                                                                                                    |                                                                                                    |                                                                                                  |                                        |                     |                               |
| Registro ANS                                                                                                    | Núm. da Guia no Prestador                                                                                                    | Núm. da Guia F                                                                                   | Principal                              |                     |                               |
| ISSEC                                                                                                    |                                                                                                    |                                                                                                  |                                        |                     |                               |
| Dados <b>Beneficiário</b>                                                                                                    |                                                                                                    |                                                                                                  |                                        |                     |                               |
| Núm. da Carteira Nome                                                                                                    |                                                                                                    |                                                                                                  | CNS                                    |                     | Atend. a RN                   |
| 28310474393002 Teste                                                                                                    |                                                                                                    |                                                                                                  | 0                                      |                     | ○ Sim                         |
| Dados <b>Solicitação</b>                                                                                                    |                                                                                                    |                                                                                                  |                                        |                     |                               |
| Nome do Profissional Solicitante                                                                                                    |                                                                                                    | Conselho Prof.                                                                                   | Núm. no Conselho                       | UF                  | CBOS                          |
| *                                                                                                    | Q                                                                                                    |                                                                                                  | Q                                      |                     | ★ Selecione ✓                 |
| Código na Operadora                                                                                                    |                                                                                                    | Nome do Contratado Solicitante                                                                   |                                        |                     |                               |
|                                                                                                    | Q                                                                                                    |                                                                                                  |                                        |                     | Q                             |
| Caráter do Atendimento                                                                                                    | Data da Solicitação                                                                                                    |                                                                                                  |                                        |                     |                               |

#### Atenção!

Caso os campos obrigatórios não sejam preenchidos o sistema irá sinalizar com um alerta informando quais campos não foram preenchidos, conforme tela abaixo:

| Dados <b>Solicitação</b>                     |                |                  |    |             |   |
|----------------------------------------------|----------------|------------------|----|-------------|---|
| Nome do Profissional Solicitante obrigatório |                |                  |    |             | × |
| 0                                            |                |                  |    |             |   |
| U Conselho Profissional obrigatório          |                |                  |    |             | * |
|                                              |                |                  |    |             |   |
| UF do Conselho Profissional obrigatório      |                |                  |    |             | × |
|                                              |                |                  |    |             |   |
| CBOS obrigatório                             |                |                  |    |             | × |
| Nome do Profissional Solicitante             | Conselho Prof. | Núm. no Conselho | UF | CBOS        |   |
| * Q                                          |                | Q                |    | ★ Selecione | ~ |

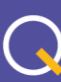

Ao preencher os campos da guia de solicitação observe que alguns possuem o recurso de autocompletar, ou seja, à medida em que digita o sistema traz as opções correspondentes. Em seguida basta escolher a opção desejada.

| Dados <b>Solicitação</b>      |      |                    |                      |                 |        |    |                  |
|-------------------------------|------|--------------------|----------------------|-----------------|--------|----|------------------|
| Nome do Profissional Solicita | ante |                    | Conselho Prof.       | Núm. no Con     | iselho | UF | CBOS             |
| <b>★</b> medi                 |      | ۹                  | Profissional que fez | z a solicitação | Q      |    | ★ Médico clínico |
| 12358 - Medico Teste          |      |                    |                      |                 |        |    |                  |
| 8989 - Medico Um              |      |                    |                      |                 |        |    |                  |
| 1515 - MÉDICO TESTE           | C    | ata da Solicitação |                      |                 |        |    |                  |
| * Selecione                   | ×    | 25/05/2023         | <b>#</b>             |                 |        |    |                  |

Ao selecionar o profissional solicitante os outros campos correlatos serão preenchidos automaticamente conforme cadastro desse profissional (Conselho Prof. / Núm. no Conselho / UF / CBOS). E possibilitará escolher o prestador no campo **Contratado Solicitante**.

| ontratado Solicitante          |
|--------------------------------|
| Selecione                      |
|                                |
| Selecione                      |
| 594601 - HOSPITAL UROLOGICO    |
| Q Pesquisar outros prestadores |
|                                |

Após preencher corretamente todos os demais campos obrigatórios clique no botão **Solicitar Autorização**.

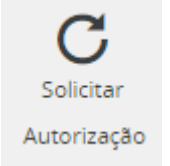

O sistema irá emitir uma tela pop-up com o status da solicitação, nesse caso de teste a guia foi autorizada.

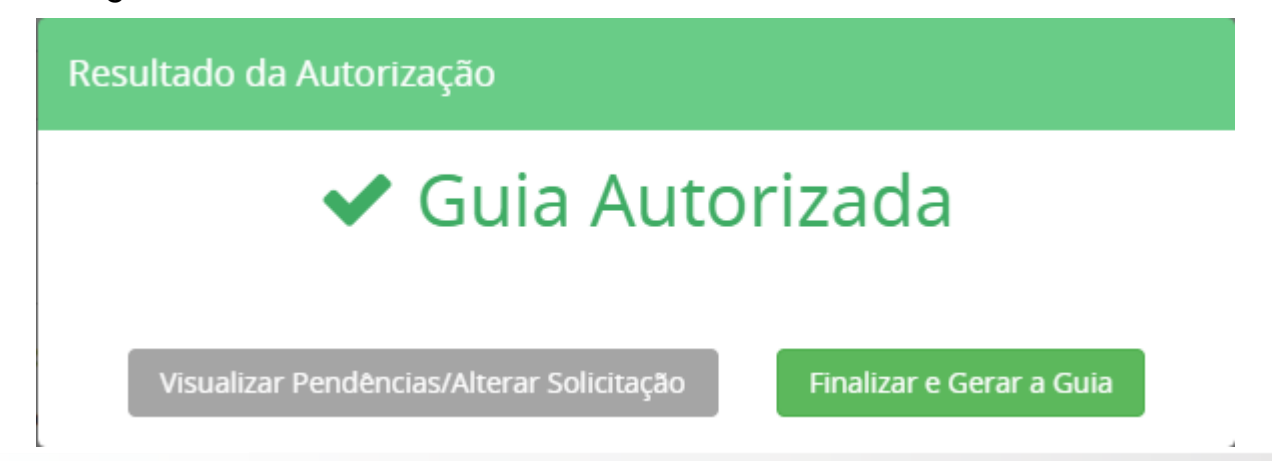

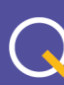

Clique no botão **Finalizar e Gerar a Guia**. O sistema irá apresentar uma tela com um resumo dos dados da autorização.

| 🗸 Guia A                   | 🖌 Guia Autorizada    |                     |            |  |  |  |  |
|----------------------------|----------------------|---------------------|------------|--|--|--|--|
| Beneficiário               | 28310474393002 Teste | Número da Guia      | 35698137   |  |  |  |  |
| Convênio                   | ISSEC                | Data da Solicitação | 25/05/2023 |  |  |  |  |
| Senha                      | 23948783             | Validade da Senha   | 23/08/2023 |  |  |  |  |
| Тіро                       | SADT                 |                     |            |  |  |  |  |
| Imprimir Solicita<br>Compl | ção<br>eta           |                     |            |  |  |  |  |

Você pode imprimir essa guia autorizada ou pode clicar para visualizar a solicitação completa dessa guia.

| Esta e a Gula. U<br>Atendimento. | tilize os ícones exister | ntes na barra de ferrar | mentas para CONSULTAI | R INFORMAÇÕES do b | eneficiário, ANEXAR ou | VISUALIZAR arquivos n  | elacionados à solicitação/autorizaç | ;ão, trocar MENSAGENS com a op | peradora, CANCELAR e/ou EXECUTAR o |
|----------------------------------|--------------------------|-------------------------|-----------------------|--------------------|------------------------|------------------------|-------------------------------------|--------------------------------|------------------------------------|
| Anexar<br>Documentos             | Anexos                   | Beneficiario            | Resumo da Guia        | Cancelar Guia      | Nensagens<br>Guia      |                        |                                     |                                |                                    |
| 🖊 Guia A                         | Autoriza                 | da                      |                       |                    |                        |                        |                                     |                                |                                    |
| Detalhes Guia                    |                          |                         |                       |                    |                        |                        |                                     |                                |                                    |
| Prestador que Criou              | a Gula                   |                         |                       |                    | Prestador que Cap      | turou a Gula           |                                     |                                |                                    |
| 594601 - HOSPITAL                | UROLOGICO                |                         |                       |                    |                        |                        |                                     |                                |                                    |
| Registro ANS                     |                          |                         | Núm. da Guia no Pr    | restador           |                        | Num. da Gula Principal |                                     | Núm. da Gula na                | Operadora                          |
| ISSEC                            |                          |                         | 35698137              |                    |                        |                        |                                     | 35698137                       |                                    |
| Senha                            |                          |                         | Validade da Senha     |                    |                        |                        |                                     |                                |                                    |
| 23948783                         |                          |                         | 23/08/2023            |                    |                        |                        |                                     |                                |                                    |
| Dados Benefici                   | ário                     |                         |                       |                    |                        |                        |                                     |                                |                                    |
| Núm. da Carteira                 |                          | Nome                    |                       |                    |                        |                        | CNS                                 |                                | Atend. a RN                        |
| 28310474393002                   |                          | Teste                   |                       |                    |                        |                        | 0                                   |                                | Não                                |
| Dadas Calisitas                  | <b>K</b> 0               |                         |                       |                    |                        |                        |                                     |                                |                                    |
| Nome do Profissiona              | dU                       |                         |                       |                    | Conselho Prof          |                        | Num no Conselho                     | 115                            | cod CROS                           |
| Modico Lim                       | n somenunite             |                         |                       |                    | CONSCINO PTOT.         |                        |                                     | J.                             | 005105                             |
| Odigo na Operadori               |                          |                         |                       |                    | CRIW                   |                        | 0303                                | BA                             | 621622                             |
| .ougo na Operadora               | u                        |                         |                       |                    |                        |                        |                                     |                                |                                    |
| 594601                           |                          |                         |                       |                    |                        |                        |                                     |                                |                                    |

Caso seja necessário cancelar uma guia que foi aberta incorretamente, enquanto ela não for capturada ou executada, basta clicar no botão **Cancelar Guia** e informar o motivo do cancelamento.

• Guia de solicitação de autorização com pendências / críticas

Caso você solicite uma guia de autorização e ao clicar no botão **Solicitar Autorização** o sistema encontre algum fator impeditivo, como por exemplo, definição de regras e parâmetros no motor de regras que impeça a criação dessa guia, o sistema irá informar quais são os itens, quais foram as regras acionadas e os motivos.

No exemplo abaixo demonstramos a guia ficou com pendência até que essa pendência foi resolvida e a guia pode ser reenviada.

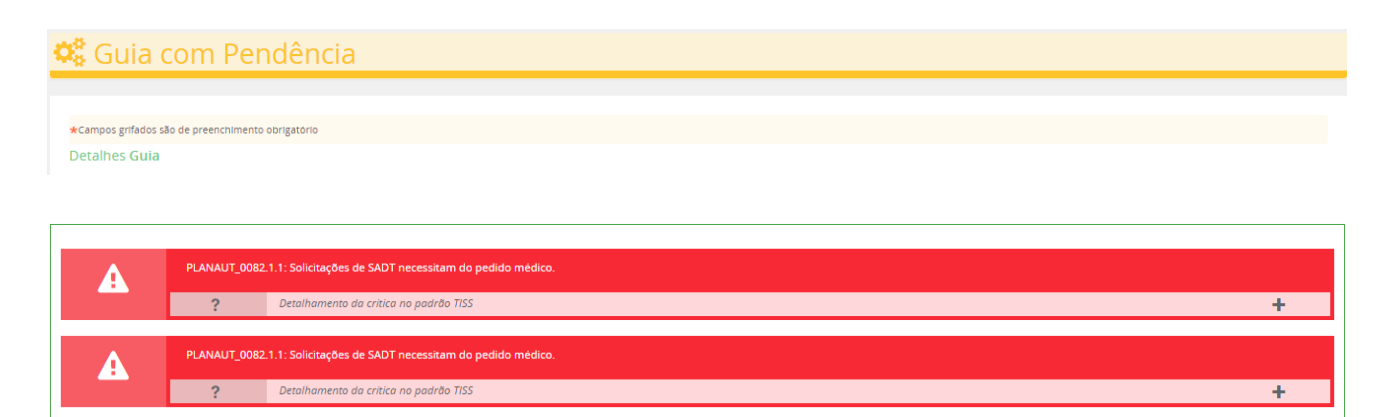

Aqui a pendência foi porque o pedido médico não foi anexado à guia. Nesses casos, efetue as correções e clique novamente em **Solicitar Autorização**.

\*Elastografia Hepatica Transitoria - Fibroscan por USG

Descricão

Mas, podem ocorrer críticas que irão negar automaticamente a guia de solicitação.

| 🖉 Guia N                 | egada            |                                                                                    |                                                           |           |
|--------------------------|------------------|------------------------------------------------------------------------------------|-----------------------------------------------------------|-----------|
| *Campos grifados são     | de preenchimento | obrigatório                                                                        |                                                           |           |
|                          |                  |                                                                                    |                                                           |           |
| A                        | PLANAUT_0039     | 090 - Limite de Idade - a partir de 15 au<br>Detalhamento da critica no padrão TIS | os<br>5                                                   | +         |
| Δ                        | O beneficiário ( | estă em carência em relação ao item so                                             | citado. Regra: Planaut_0015.                              |           |
|                          | ?                | Detalhamento da critica no padrão TIS                                              | 5                                                         | +         |
| Tabela                   |                  | Codigo                                                                             | Descrição Qu                                              | 1. Solic. |
| ★ 00 - Tabela Própria da | as Operadoras    | *33012547                                                                          | *Elastografia Hepatica Transitoria - Fibroscan por USG *1 | ×         |

#### qualirede.com.br

Tahela

★ 00 - Tabela Própria das Operadoras

Código

\* \$33012547

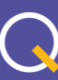

Otd. Solid

×

Isso ocorre quando tentamos lançar um item que por algum motivo, após validação do motor de regras, esse item não poderá ser autorizado.

No exemplo acima, a guia foi negada porque tentamos lançar um procedimento que só pode ser realizado em paciente maiores de 15 anos e o beneficiário do teste tem apenas 8 anos. Sendo assim, o motor de regras negou essa solicitação.

Outra situação que pode ocorrer é da guia de solicitação ficar em análise.

| 📽 Em an                 | álise                    |                                      |         |                                            |             |   |
|-------------------------|--------------------------|--------------------------------------|---------|--------------------------------------------|-------------|---|
|                         |                          |                                      |         |                                            |             |   |
| ★Campos grifados são    | o de preenchimento obrig | itório                               |         |                                            |             |   |
|                         |                          |                                      |         |                                            |             |   |
|                         | "PLANAUT_0229 - Ite      | m necessita de auditoria Médica"     |         |                                            |             |   |
|                         | <b>?</b> De              | talhamento da critica no padrão TISS |         |                                            |             | - |
|                         | Pendência TISS: 1427 -   | NECESSIDADE DE AUDITORIA MÉDICA      |         |                                            |             |   |
| Tabela                  |                          | Código                               | Descriç | io                                         | Qtd. Solic. |   |
| 🛨 00 - Tabela Propria d | as Operadoras            | ★55040012                            | * Bron  | ografia (Por Punção Ou Entubação Traqueal) | <b>★</b> 1  | × |
|                         |                          |                                      |         |                                            |             |   |

Nesse caso, após verificação do motor de regras, contatou-se que o item lançado está parametrizado para ser autorizado apenas após validação de um auditor.

Sendo assim, essa guia ficará com o status **Em análise** até que seja liberada por um auditor da operadora de saúde.

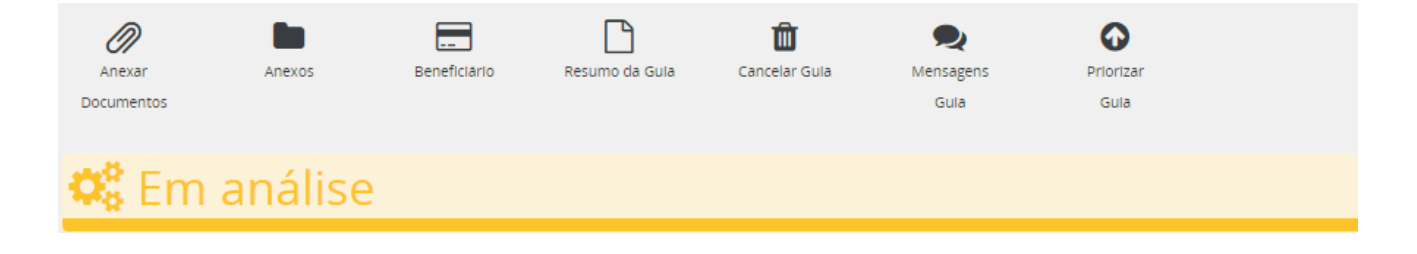

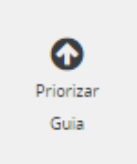

Para esses casos em que as guias ficam em análise, é possível que o prestador de saúde solicite priorização na análise dessa guia, desde que haja justificativa para isso.

Ao clicar no botão de **Priorizar Guia** o sistema irá abrir uma tela pop-up para que você escolha o motivo da priorização e realize a justificativa desse pedido.

| Priorizar Guia |                                                       | ×      |
|----------------|-------------------------------------------------------|--------|
|                | Deseja Solicitar a priorização da análise desta guia? |        |
|                | Motivo da priorização                                 |        |
| * Selecione    |                                                       | ~      |
|                | Justificativa para priorização                        |        |
|                |                                                       |        |
| *              |                                                       |        |
|                |                                                       | 11     |
|                |                                                       | _      |
|                | Solicitar Prioridade                                  | Fechar |

Dessa forma, a equipe de auditoria será comunicada desse pedido de prioridade e irá julgar se o pedido é procedente ou não.

#### 2.1.2. Captura / Execução

Esta opção deve ser escolhida quando o beneficiário já possui uma guia de solicitação autorizada ou está no prestador no mesmo momento para realizar o atendimento. Ou seja, não será um atendimento em momento futuro e sim na mesma hora.

Ao clicar no botão Solicitação de Autorização o sistema irá abrir uma tela com os campos para realizar a verificação de elegibilidade do beneficiário, ou seja, se o plano do beneficiário está ativo e apto para realizado o atendimento.

2.1.2.1. Elegibilidade

Você irá seguir os mesmos passos para consulta de elegibilidade já explicada anteriormente.

2.1.2.2. Biometria

No processo de captura / execução de guia é adicionada a etapa de validação biométrica. No qual o beneficiário do plano de saúde deve validar seu atendimento através da captura/leitura da digital através de leitor biométrico instalado no prestador.

Caso o beneficiário ainda não tenha realizado o cadastramento das digitais, o sistema irá solicitar que seja realizado esse cadastro primeiro. Para isso, bastar clicar no botão **Realizar o cadastro** e seguir os passos.

| 4 Biometria                                                                                                    |               |
|----------------------------------------------------------------------------------------------------|---------------|
| A presença do beneficiario deve ser comprovada atraves da identificação biométrica. Caso não seja possível, deve ser realizada a Justificativa, todavia atendimentos justificados poderão ser glosados pertinencia da Justificativa. | se não houver |
| Realizar o Cadastro 🔒 Justificar a Não Validação                                                                                                    |               |

Uma vez realizado o cadastramento das digitais o sistema passa a solicitar a realização da validação. Para isso, basta clicar em **Realizar a Validação** e seguir os passos.

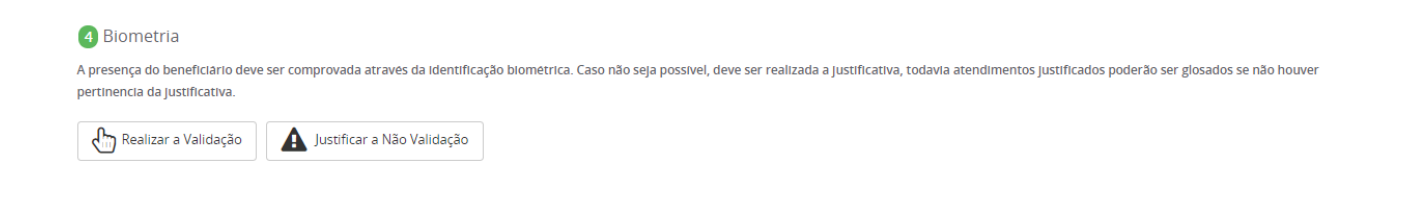

No caso de alguma impossibilidade em realizar o cadastramento ou a validação biométrica, você terá a opção de justificar. Para isso basta clica em **Justificar a Não Validação**. O sistema irá abrir uma tela pop-up para que você selecione o motivo da justificativa e em seguida descreva o problema.

| Justificativa Biometria                                                                    |        | Х        |
|--------------------------------------------------------------------------------------------|--------|----------|
| Motivo da Justificativa                                                                    |        |          |
| *                                                                                          |        | ~        |
| Justificativa                                                                              |        |          |
|                                                                                            |        |          |
| A                                                                                          |        |          |
| Atenção!                                                                                   |        |          |
| Atendimentos justificados poderao ser giosados se não nouver pertinencia da justificativa. |        |          |
|                                                                                            |        |          |
|                                                                                            | Salvar | Cancelar |

Após realizar a devida justificativa clique em **Salvar** e depois em **Próximo Passo**.

O sistema irá exibir uma tela pop-up com algumas orientações. Após ler tudo atentamente clique em **Fechar**.

| Informativo sobre as possíveis situações das guias:                                                                                                    | ×  |
|----------------------------------------------------------------------------------------------------|----|
| Estes são os possíveis status que as guias podem assumir, conforme o processamento das solicitações de autorização.                                                                                                    |    |
| <ul> <li>Autorizada: guia aprovada, sujeita a alterações pela operadora ou prestador.</li> <li>Parcialmente autorizada: nessa situação, algum item ou quantidade está com parecer desfavorável na solicitação.</li> <li>Em análise: a guia está em estudo, aguardando parecer.</li> <li>Executada: o atendimento foi realizado e os procedimentos das guias executados. A guia foi enviada para o Auditoria de Contas da operadora.</li> <li>Cancelada: a guia foi cancelada. Nesse caso não há possibilidade de alteração.</li> <li>Negada: o parecer foi desfavorável para autorização.</li> </ul> | I  |
| Ok. Entendi. Não abrir automaticamente.                                                                                                    | ar |
|                                                                                                    |    |

Irá aparecer a tela de Capturar Guias com todas as guias disponíveis para o prestador em questão.

| Capt<br>Captura de | c <b>urar Guia</b><br>e guia do beneficiário                 | as                                                                                 |                                                                                                    |                                                                                           |                                                           |                                             |                              |                           | ?            |
|--------------------|--------------------------------------------------------------|------------------------------------------------------------------------------------|----------------------------------------------------------------------------------------------------|-------------------------------------------------------------------------------------------|-----------------------------------------------------------|---------------------------------------------|------------------------------|---------------------------|--------------|
| 0 botă             | Todas as GUIAS d<br>validara se os pro<br>o DIGITAR UMA GUI. | o beneficiario serão exibi<br>cedimentos contidos na g<br>A permite transcrever un | das na listagem abaixo. Verifique se<br>guia são contratados pelo o prestad<br>na GUIA EM PAPEL ou fazer uma nov | a guia desejada estă disponivel p<br>or. Caso não sejam, não sera pos:<br>ra solicitação. | ara captura. Conforme o ST<br>ivel para prestador captura | ATUS DA GUIA, sera<br>r a guia para execuçã | possivel capturar a j<br>io. | guia para execução. O si: | stema também |
| 📼 Dig              | itar uma Guia                                                |                                                                                    |                                                                                                    |                                                                                           |                                                           |                                             |                              |                           |              |
| Filtro             |                                                              |                                                                                    |                                                                                                    |                                                                                           |                                                           |                                             |                              |                           | -            |
|                    | Número Gula                                                  |                                                                                    |                                                                                                    |                                                                                           | Data da Solicitação                                       | 24/02/2023                                  |                              | 25/05/2023                | <b>m</b>     |
| Pe                 | squisar Limp                                                 | ar                                                                                 |                                                                                                    |                                                                                           |                                                           |                                             |                              |                           |              |
| -                  | Data                                                         | Número da Gula                                                                     | Tipo da Gula                                                                                                    | Solicitante                                                                               | Senha                                                     | Validade                                    |                              | Situação                  |              |
| •                  | 25/05/2023                                                   | 35698137                                                                           | Exames e Procedimentos                                                                                           | HOSPITAL UROLOGICO                                                                        | 23948783                                                  | 23/08/2023                                  | Autorizado                   |                           | Capturar     |
|                    |                                                              | Autorizado                                                                         | 00                                                                                                    | 10110 CI                                                                                  | inica Geral - Consulta Ambu                               | ulatorial                                   |                              |                           |              |
|                    | 25/05/2023                                                   | 35698140                                                                           | Exames e Procedimentos                                                                                           | HOSPITAL UROLOGICO                                                                        |                                                           |                                             | Aguardando docume            | ntação do prestador       | Capturar     |
| Most               | rando 1 a 2 de 2 reg                                         | istros                                                                             |                                                                                                    |                                                                                           |                                                           |                                             |                              |                           |              |

Na área de filtro é possível buscar uma guia através de seu número e/ou filtrar um determinado período escolhendo as datas de início e fim da solicitação.

Caso o atendimento seja para um beneficiário que já possui uma guia autorizada, basta localizar a guia e clicar no botão **Capturar**.

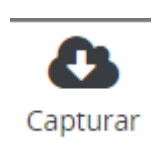

Essa guia irá mudar seu status de **autorizada** para **capturada**.

| Anexar<br>Documentos | Anexos  | Beneficiário | Resumo da Gula | Cancelar Gula | Q<br>Mensagens<br>Gula | Solicitar /<br>Encaminhar | Executar |
|----------------------|---------|--------------|----------------|---------------|------------------------|---------------------------|----------|
| 🗹 Guia               | a Captu | irada        |                |               |                        |                           |          |

Nesse momento dois novos botões são habilitados:

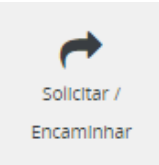

Nas guias de consultas esse botão é habilitado para possibilitar que o profissional que está realizando o atendimento possa realizar uma solicitação de exames ou encaminhar esse paciente para realização de atendimento em outro prestador.

Ao clicar em Solicitar / Encaminhar o sistema irá abrir essa tela pop-up. Nesse

caso, é possível realizar uma solicitação/encaminhamento de uma guia SADT. Ao clicar o ícone você será direcionado para a tela de solicitação de guia e poderá seguir os passos já explicados anteriormente neste manual.

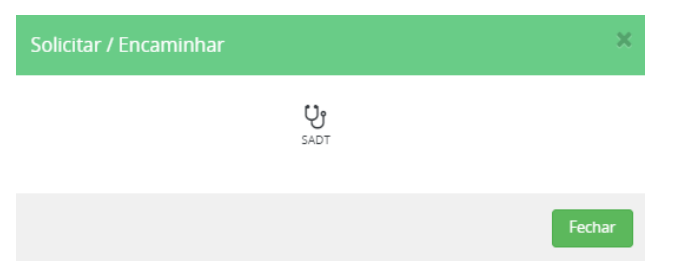

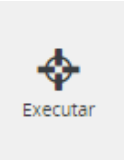

Esse botão permite que o prestador execute essa guia liberando-a para faturamento através do sistema da Qualirede. Após essa ação, a guia será liberada no módulo de análise de contas médicas para composição dos lotes de faturamento e envio para a operadora.

Para os casos em que o beneficiário em atendimento ainda não possui uma guia autorizada você deve clicar no botão **Digitar uma Guia**. O sistema irá abrir a tela de solicitação de guia e você poderá seguir os passos já explicados anteriormente neste manual.

#### 2.2. Meus Atendimentos

Através dessa opção de menu você poderá localizar todos os atendimentos criados ou capturados por vocês. Para localizar um atendimento utilize os filtros disponíveis na tela e clique em pesquisar.

A partir daí você pode imprimir a guia, executar a guia, e pode realizar novas solicitações de procedimentos e internações, prorrogações, encaminhamentos etc. Para tal, utilize os ícones existentes na listagem das guias. Para ver os detalhes da guia, clique no Número da Guia na listagem.

| Filtro                                                                                                    |                  |              |   |                                    |                             |                                  |                    |                                                        |                             |   |   | -        |
|----------------------------------------------------------------------------------------------------|------------------|--------------|---|------------------------------------|-----------------------------|----------------------------------|--------------------|--------------------------------------------------------|-----------------------------|---|---|----------|
| Data da Solici                                                                                                    | tação            | 22/05/2023   | Ê | 29/05/2023                         | 1                           | Data de Validade                 |                    | Ê                                                      | 1                           |   |   | <b>#</b> |
| Data da Digi                                                                                                    | tação            |              | m |                                    |                             | Convēnio                         | ISSEC              |                                                        |                             |   |   | ~        |
| Nümero Comple<br>Cai                                                                                                    | eto da<br>rteira |              |   |                                    | ۹                           | Nome Completo do<br>Beneficiário |                    |                                                        |                             |   |   | ۹        |
| Número                                                                                                    | Gula             |              |   |                                    |                             | Tipo Atendimento                 | Selecione          |                                                        |                             |   |   | ~        |
| Número Guia Prir                                                                                                    | ncipal           |              |   |                                    |                             |                                  |                    |                                                        |                             |   |   |          |
| Situação da Guia Autorizado<br>Aguardando documentação do prestador<br>Cancelado<br>Perícia<br>Aguardando retorno do prestador<br>Guias com Intercorrencia<br>Todos Sim Não |                  |              |   | Em an<br>Negad<br>Execut<br>Bloque | alise<br>lo<br>tado<br>eada |                                  | Agu<br>Parr<br>Cap | ardando justific.<br>cialmente Autori<br>turada<br>'ta | ativa tecnica do solicitant | e |   |          |
| N° Gula                                                                                                    | Solicitado       | Тіро         |   | Senha                              | Validad                     | le Beneficiário                  |                    |                                                        | Situação                    |   |   |          |
| 35698137                                                                                                    | 25/05/2023       | 3 SADT       |   | 23948783                           | 23/08/2023                  | 28310474393002<br>Teste          |                    |                                                        | Capturada                   | ₽ | + | ¢        |
| 35698136                                                                                                    | 23/05/2023       | 3 Internação |   | 23948782                           | 21/08/2023                  | 28310474393002<br>Teste          |                    |                                                        | Executado                   | ₽ | - | X        |
| Mostrando 1 a 2 de                                                                                                    | e 2 registro:    | 5            |   |                                    |                             |                                  |                    |                                                        |                             |   |   |          |

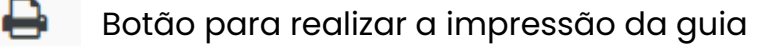

- Botão para realizar uma nova solicitação/encaminhamento
- 🛛 🛛 Botão para solicitar a prorrogação de um internamento
  - Botão para executar uma guia liberando-a para faturamento

#### 2.3. Solicitações e Encaminhamentos

Nesta tela você terá acesso à todas as guias solicitadas e encaminhadas por você. Estas guias, segundo os possíveis status da guia, estão disponíveis para captura e execução pela Rede de Prestadores. Para executar uma destas guias, crie um atendimento e capture a guia desejada.

Aqui você também poderá acompanhar todos os status das guias que foram solicitadas, conseguindo acompanhar a evolução das liberações das autorizações.

Durante o processo de autorização dessas guias de solicitações que ficaram em análise, pode ocorrer da equipe de auditoria da operadora de saúde solicitar informações e/ou documentos adicionais para dar seguimento com o processo.

Nesses casos, a equipe de auditoria poderá enviar uma mensagem via chat dentro da guia solicitando as informações necessárias. Observe que o status da guia muda para **Aguardando documentação do prestador**, nesse caso a equipe de auditoria solicitou o envio de um relatório médico complementar.

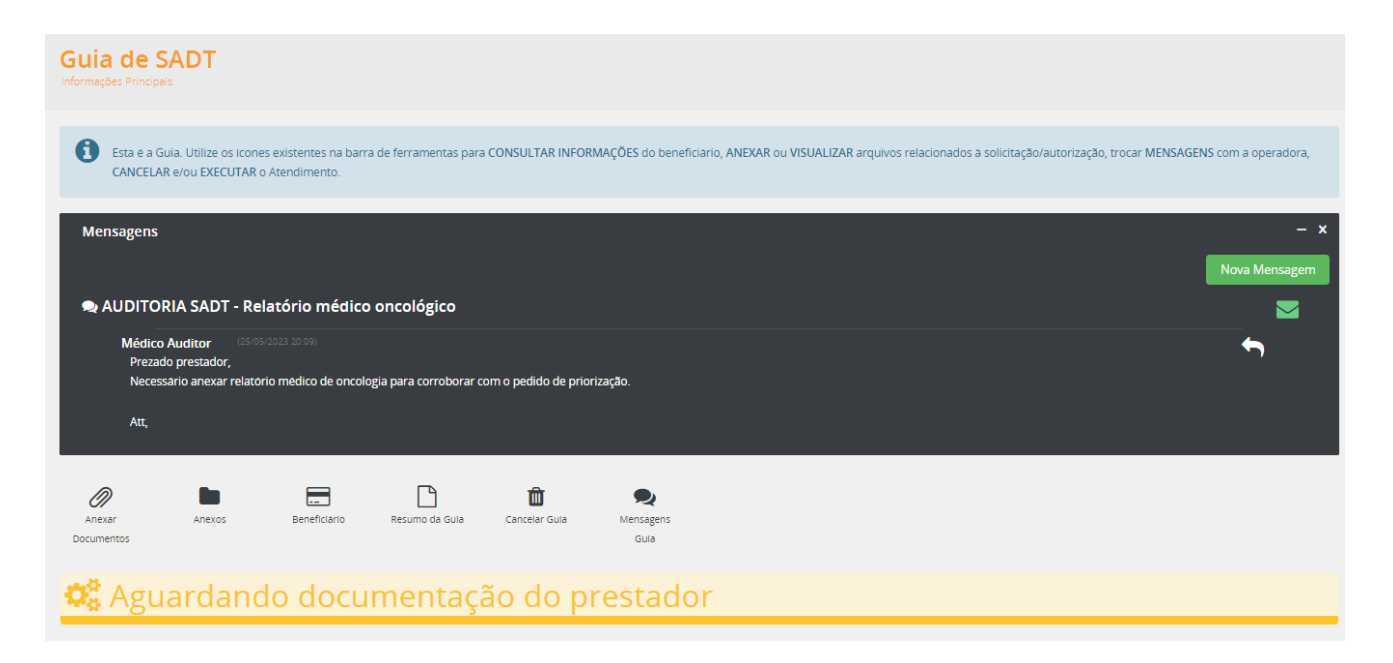

O prestador será notificado dessa mensagem através da tela de notificação.

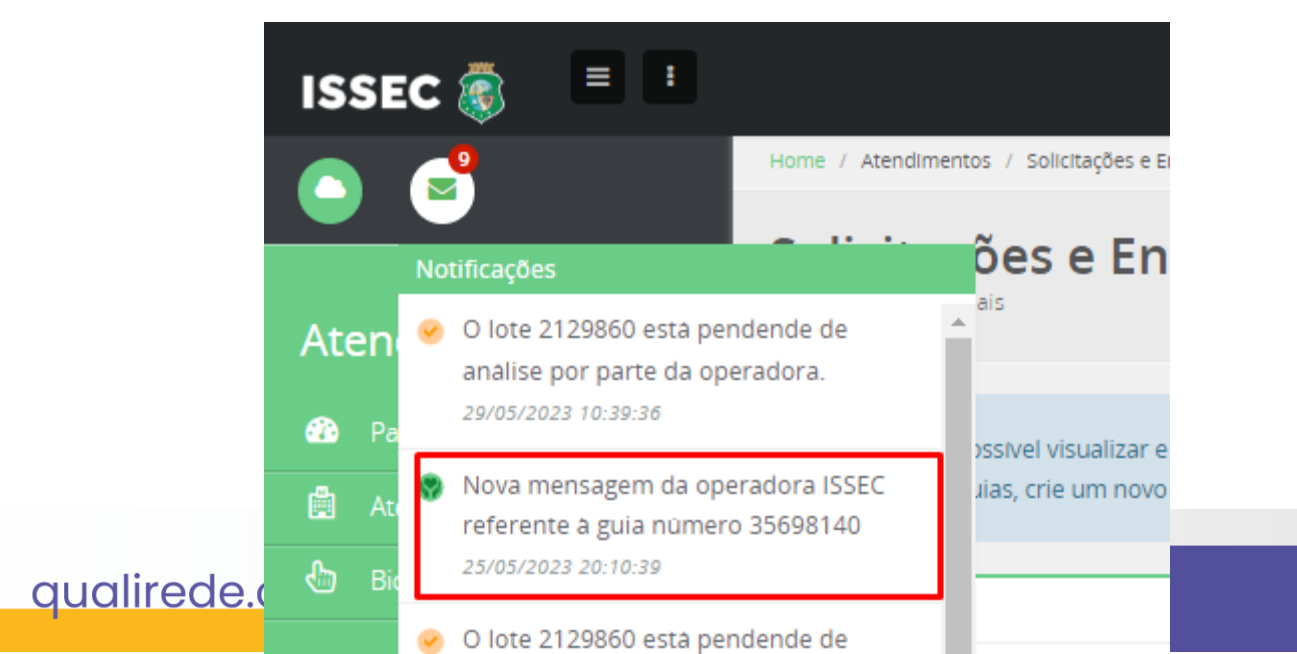

Solicitações Também poderá acompanhar através do menu е Encaminhamentos, realizando a busca, conforme filtros pretendidos, o resultado aparecerá no grid.

| Atendimento                            | ,                                                                                                    |                                         |                 |                                   |                    |                                              |                                                                                                    |                               |
|----------------------------------------|----------------------------------------------------------------------------------------------------|-----------------------------------------|-----------------|-----------------------------------|--------------------|----------------------------------------------|----------------------------------------------------------------------------------------------------|-------------------------------|
| 🖚 Painel                               | Aqui é possível visualizar e                                                                                                    | IMPRIMIR todas as gulas solicitadas e e | ncaminhadas por | vocē. Estas gulas, sej            | gundo os possíveis | status da guia, estão disponíveis para c     | aptura e execução pela Rede de Prestadores. Para executar u                                                     | ma destas guias, crie um novo |
| 🖹 Atendimentos 📀                       | ATENDIMENTO e capture a                                                                                                    | gula desejada.                          |                 |                                   |                    |                                              |                                                                                                    |                               |
| Novo<br>Meus Atendimentos              | Filtro                                                                                                    |                                         |                 |                                   |                    |                                              |                                                                                                    |                               |
| Solicitações e Encaminhamentos 🚽       | Data da Solicitação                                                                                                    | 22/05/2023                              | 29/05           | /2023                             |                    | Data de Validade                             | <b>m</b>                                                                                                    | <b>m</b>                      |
| 🗄 Biometria 🔍                          | Operadora                                                                                                    | ISSEC                                   |                 |                                   |                    | <ul> <li>Número Gula</li> </ul>              |                                                                                                    |                               |
|                                        | Número Completo da<br>Carteira                                                                                                    |                                         |                 |                                   |                    | Nome Completo do<br>Beneficiário             |                                                                                                    | Q                             |
|                                        | Tipo Solicitação                                                                                                    | Selecione                               |                 |                                   |                    | <ul> <li>Número Gula Principal</li> </ul>    |                                                                                                    |                               |
|                                        | Situação da Guia<br>Autorizado<br>Aguardando documentação<br>Pericia<br>Guias com intercorrência<br>@ Todos O sim O Não<br>Pesquisar Limpar | do prestador                            |                 | Em analise<br>Cancelado<br>Negado |                    |                                              | Aguardando justificativa técnica do solicitante     Parcialmente Autorizado     Aguardando retorno do prestador |                               |
|                                        | Nº Gula Solicitado                                                                                                    | Tipo                                    | Senha           | Validade                          | Convēnio           | Beneficiário                                 | Situação                                                                                                    |                               |
|                                        | 35698140 25/05/2023                                                                                                    | Exames e procedimentos                  |                 |                                   | ISSEC              | 28310474393002<br>Teste                      | Aguardando documentação do prestador                                                                            |                               |
|                                        | 35698139 25/05/2023                                                                                                    | Exames e Procedimentos                  | 23948784        | 23/08/2023                        | ISSEC              | 41425772048007<br>JOAO DA SILVA TESTE        | Autorizado                                                                                                    | 8                             |
|                                        | 35698138 25/05/2023                                                                                                    | Exames e Procedimentos                  |                 |                                   | ISSEC              | 41425772048015<br>JOAO DA SILVA TESTE JUNIOR | Negado                                                                                                    |                               |
|                                        | 35698137 25/05/2023                                                                                                    | Exames e Procedimentos                  | 23948783        | 23/08/2023                        | ISSEC              | 28310474393002.<br>Teste                     | Capturada                                                                                                    | ₽ ₱                           |
|                                        | 35698136 23/05/2023                                                                                                    | Internação                              | 23948782        | 21/08/2023                        | ISSEC              | 28310474393002<br>Teste                      | Executado                                                                                                    | ₽ ₱                           |
| https://atendimentopspoc.qualirede.com | n.br/atendimentos/encaminhados                                                                                                    |                                         |                 |                                   |                    |                                              |                                                                                                    |                               |

https://atendimentopspoc.qualirede.com.br/atendimentos/encaminhados

#### Levar + saúde para + pessoas